## LC-MS 使用方法 逆相編

Ver. 20230301

## メソッドファイルの選択、上書き

Msx-shortcut→master LTQCal に glycan-usuallyfile.LTQCal を上書き

<u>装置のセットアップ</u>

注意:少なくとも送液ラインの操作をする場合には手袋(パウダーフリー)を着けること。

- 1. モニター電源 ON (PC 本体の電源は常時 ON のまま)
- 2. 窒素発生器の電源 ON⇒フローは 0.7 前後
- 3. HPLC の電源 ON⇒4 か所(1番上のはポンプの電源と連動している。)
- 4. 配管を確認する。
  - $\pi \sim \mathcal{T} \Rightarrow \pi \supset \mathcal{T} \Rightarrow \mathsf{MS}$
- 5. Xcalibur を起動
- 6. Dionex Chromatography MS link をクリックして、下の Panels をクリックする。
- 7. Chromeleon Xpress の Home の Take control が反転していることを確認する。 していない場合は、Take over control⇒OK をクリックする。
- 8. タブの中からポンプタグ(xPG-3x00)を選択
- 9. 液クロA solventを 0.2% HCOOH、B solventを 20% CH<sub>3</sub>CN in 0.2% HCOOH に代える。 ラインと吸引口に付いた液をキムワイプで良く拭き取っておく。

(solvent の水は蒸留後しばらく循環させたものを用いる。シロキサンの混入が感度を下げてしまう。)

- 10. パージを行う。
  - ドレインバルブを開く。(1回転以上)
  - %Bを50に設定する。
  - Purge ボタンをクリック(3 mL/min, 5 min)
  - ドレインバルブを再度確認して、リターンキーを押す。
  - Purge が終わったら、ドレインバルブを閉める。
  - %Bを0%に設定する。
  - Flow rate を 0.05 mL/min に設定する。

11. カラムを付ける。

12. Flow rate を 0.05 刻みで上げていき、0.2 mL/min に設定する。

LC の設定完了

## 分析ファイルの作成

- 1. Xcalliber Sequence Setup を開く。
- 2. Method file 中の過去ファイル(Sequence file)を open

- 3. 各人の Data folder 中にデータ保存用の新規 folder を作る。
- 4. ID path に作成した保存先 folder を選択する。
- 5. 列を反転させて fil down をクリックする。
- 6. 分析ファイル(Inst Meth)を確認する。
  (通常は"AQ-C18-MS\_15-4\_250-p-ddMS2\_Top5\_20160909"を用いている。)
- 7. File Name、Inj Vol、Position を入力する。(F2 でセル内カーソルが現れる。)
- 8. File→save as で保存
- 9. 質量分析器のサンプル導入口の針を抜く。
- 10. Thermo tune plus を立ち上げ、scan を開始(左上端の「=」ボタン)
- 11. Scan が開始したことを確認する。
- 12. Sequence file の内、行う行を指定して反転させる
- 13. Run Sequence  $\mathcal{E}$ クリック
- 14. 左パネルから Acquisition Queue を選択し、指定した行(Sequence Row)が入っていることを 確認する。
- 15. シャットダウンメソッド "Stop-200\_B-100\_16min"の行を反転させ、Run Sequence をクリッ クし、最後に足されることを確認する。

## <u>終了時</u>

- 1. Chromeleon Xpress の Home タグから Take Control を押す。Take over control⇒OK
- 2. タブの中からポンプタグ(xPG-3x00)を選択
- 3. カラムを洗浄する。
  - 溶媒ボトルAを75% CH<sub>3</sub>CN in 0.05% AcOH に付け替える。
  - ドレインバルブを開く。(1回転)
  - %Bを0に設定する。
  - Purge ボタンをクリック(3 mL/min, 5 min)
  - ドレインバルブを再度確認して、リターンキーを押す。
  - Purge が終わったら、ドレインバルブを閉める。
  - Flow を 0.2 mL/min にして 10 分間置換する。
- 4. カラムを外す。
- 5. 溶媒置換を行う。
  - 溶媒ボトルAとBを10%イソプロパノール(IPA)に付け替える。
  - ドレインバルブを開く。(1回転)
  - %Bを50に設定する。
  - Purge ボタンをクリック(3 mL/min, 5 min)
  - ドレインバルブを再度確認して、リターンキーを押す。
  - Purge が終わったら、ドレインバルブを閉める。
  - Flow を 0.2 mL/min にして 10 分間置換する。
  - Flow を0にする。
- 6. HPLC の電源を OFF にする。

- 7. プログラムを閉じる。
- 8. データファイルを 2nd PC の各人のフォルダーにコピペする。 (データ解析は原則 2nd PC で行う。)
- 9. モニター電源 OFF (注意: <u>PC 本体の電源は常時 ON のまま</u>)